## **DAOL**SEC

### การสมัครใช้บริการหักบัญชีธนาคารอัตโนมัติ (ATS) บัญชีธนาคารไทยพาณิชย์

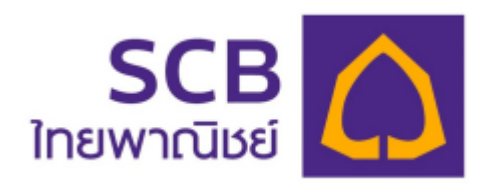

การเปิดบัญชีออนไลน์กับ DAOL SEC ท่านยินยอมให้สมัครบริการหักบัญชีอัตโนมัติ (ATS) สำหรับหักเงินค่าซื้อ รับเงินปั้นผล รับเงินค่างาย และกอนเงินจากบัญชีลงทุน งองทุกผลิตภัณฑ์งองบริษัทฯ

้หมายเหตุ บัญชีที่ท่านทำการสมัคร ATS ต้องเป็นหมายเลงบัญชีเดียวกับข้อมูลที่ท่านระบุไว้ในขั้นตอนสมัครเปิดบัญชี

#### ้สามารถสมัครบริการ ATS ได้ 3 ช่องทาง ดังต่อไปนี้

1. โมบายแอปพลิเคชัน

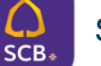

- SCB Easy (ใช้เวลา 2 3 วันทำการ)
- 2. ตู้ ATM ธนาคารกรุงไทยพาณิชย์ (ใช้เวลา 2 3 วันทำการ)
  - รหัสบริษัท / Comp Code = 9010
  - หมายเลขอ้างอิง 1 (Ref 1) = หมายเลขบัญชีซื้อขายหลักทรัพย์ (ตรวจสอบหมายเลขบัญชี จากอีเมล

"การแจ้งรายละเอียดการเปิดบัญชีเพื่อใช้บริการของ DAOL SEC")

- หมายเลขอ้างอิง 2 (Ref 2) = หมายเลขบัตรประจำตัวประชาชน 13 หลัก
- 3. แบบฟอร์มยินยอมให้หักบัญชีเงินฝาก (ใช้เวลา 7 14 วันทำการ)
  - กรอกแบบฟอร์มยินยอมให้หักบัญชีเงินฝาก พร้อมแนบเอกสาร 1. สำเนาบัตรประชาชน 2. สำเนาสมุดบัญชี ธนาคารหน้าแรกที่ระบุหมายเลขบัญชีและชื่อเจ้าของบัญชี พร้อมเซ็นรับรองสำเนาถูกต้องบนสำเนาทุกฉบับ

ี เมื่อท่านดำเนินการเรียบร้อยแล้ว โปรดรอการติดต่อกลับจากเจ้าหน้าที่ เพื่อดำเนินการขั้นตอนต่อไป หากท่านมีข้อสงสัย สามารถสอบถามข้อมูลเพิ่มเติมได้ที่ DAOL Contact Center 0 2351 1800 ตามวันและเวลาทำการ 08:00 น. ถึง 18.00 น. เว้นวันหยุดนักขิตฤกษ์

DAOL SECURITIES (THAILAND) PUBLIC COMPANY LIMITED บริษัทหลักทรัพย์ คาโอ (ประเทศไทย) จำกัด (มหาชน)

87/2 CRC Tower, 9th, 18th, 39th, 52nd Floor, All Seasons Place, Wireless Road, Lumpini, Pathumwan, Bangkok 10330 TAX ID 0107561000234 เลขที่ 87/2 อาคารซีอาร์ซีทาวเวอร์ ชั้นที่ 9, 18, 39, 52 ออลซีซั่นส์เพลส ถนนวิทยุ แขวงลุมพินี เvตปทุมวัน กรุงเทพมหานคร 10330 เลขประจำตัวผู้เสียภาษีอากร 0107561000234

### <u>ขั้นตอนการสมัคร ATS ผ่านโมบายแอปพลิเคซัน SCB Easy</u>

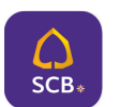

\*\*ก่อนทำรายการ กรุณาตรวจสอบหมายเลงบัญชีซื้องายหลักทรัพย์ จากอีเมล "การแจ้งรายละเอียดการเปิดบัญชีเพื่อใช้ บริการงอง DAOL SEC" \*\*\*

- เปิดแอปพลิเคชัน SCB Easy
- 1. กดเลือกเมนู "ธุรกรรมของฉัน"
- 2. กดเลือกเมนู "สมัครบริการหักบัญชีอัตโนมัติ"
- 3. กดปุ่ม "ยอมรับ" ขอกำหนดและเงื่อนไขการใช้บริการหักบัญชีอัตโนมัติ

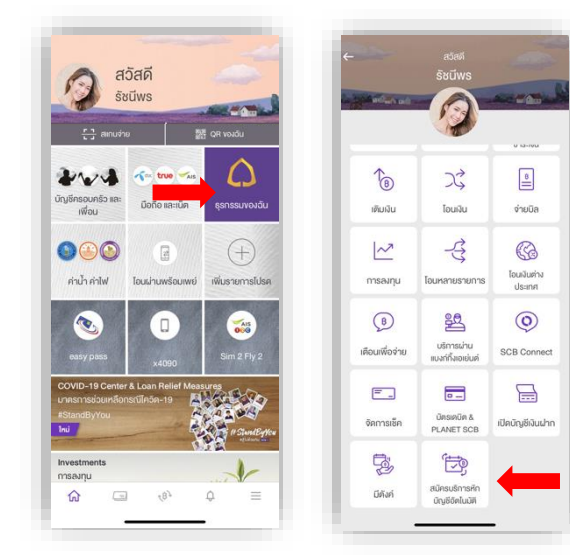

"ใส่หมายเลงบัญชีซื้องายหลักทรัพย์"

"ใส่หมายเลงบัตรประจำตัวประชาชน 13 หลัก"

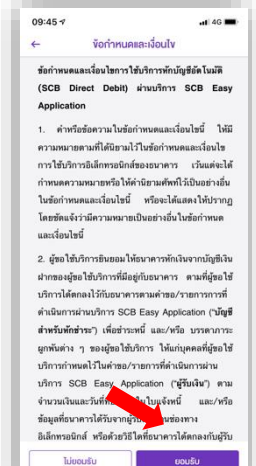

4. ช่อง ค้นหาชื่อ/เลงผู้ให้บริการ ระบุรหัส "9010"

**DAOL**SEC

 กดเลือก DAOL SECURITIES (THAILAND) PCL.

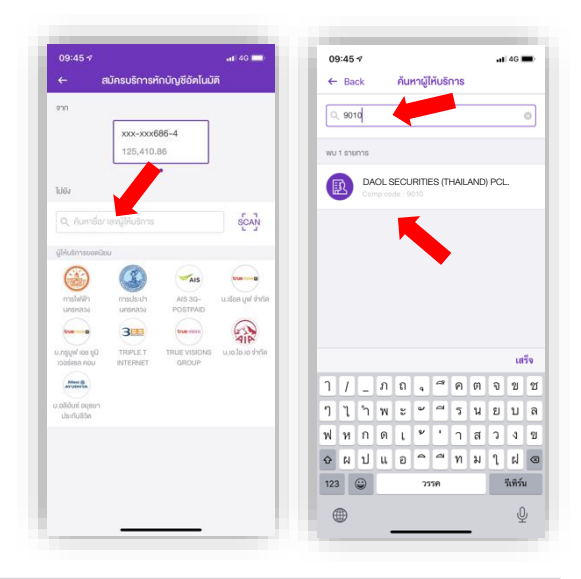

- **9.** กดปุ่มยืนยัน
- 10. ยืนยันการทำรายการด้วย OTP ทาง SMS
- 11. เมื่อทำรายการสำเร็จ บันทึกสลิปรายการไว้เป็นหลักฐาน

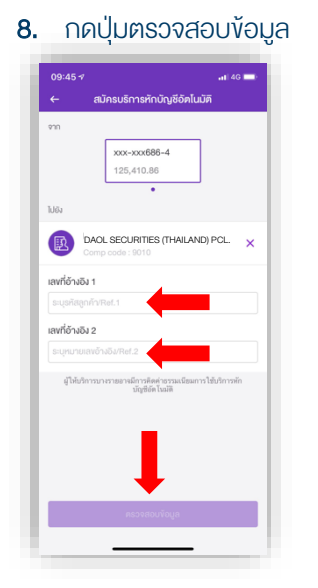

6. ระบุหมายเลขอ้างอิง 1 / Ref.1

7. ระบุหมายเลขอ้างอิง 2 / Ref.2

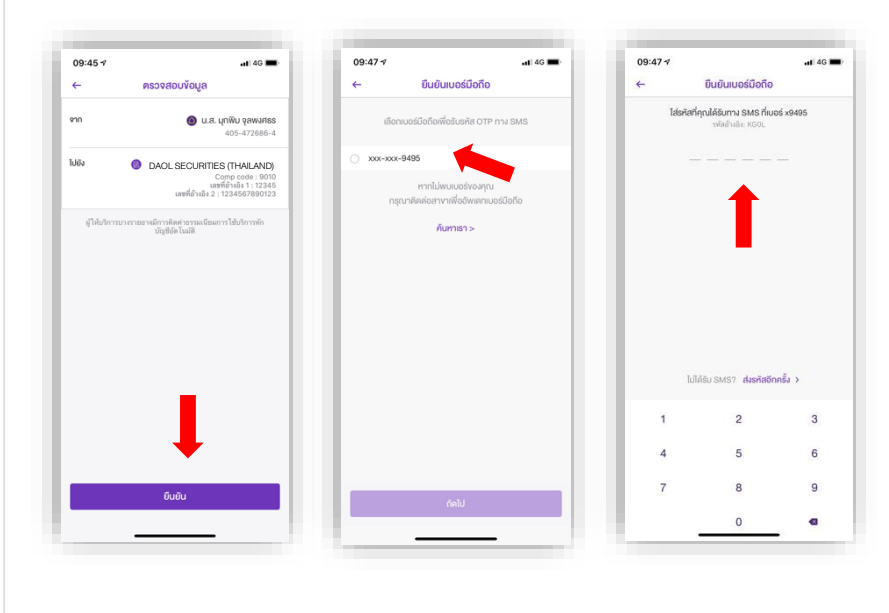

#### DAOL SECURITIES (THAILAND) PUBLIC COMPANY LIMITED บริษัทหลักทรัพย์ ดาโอ (ประเทศไทย) จำกัด (มหาชน)

87/2 CRC Tower, 9th, 18th, 39th, 52nd Floor, All Seasons Place, Wireless Road, Lumpini, Pathumwan, Bangkok 10330 TAX ID 0107561000234 เลขที่ 87/2 อาคารซีอาร์ซีกาวเวอร์ ชั้นที่ 9, 18, 39, 52 ออลซีซันส์เพลส ถนนวิทยุ แขวงลุมพินี เทตปทุมวัน กรุงเทพมหานคร 10330 เลขประจำตัวผู้เสียภาษีอากร 0107561000234

# **DAOL**SEC

### ขั้นตอนการสมัคร ATS ผ่านตู้ ATM ธนาคารไทยพาณิชย์

\*\*ก่อนทำรายการ กรุณาตรวจสอบหมายเลงบัญชีซื้องายหลักทรัพย์ จากอีเมล "การแจ้งรายละเอียดการเปิดบัญชีเพื่อใช้ บริการงอง DAOL SEC" \*\*\*

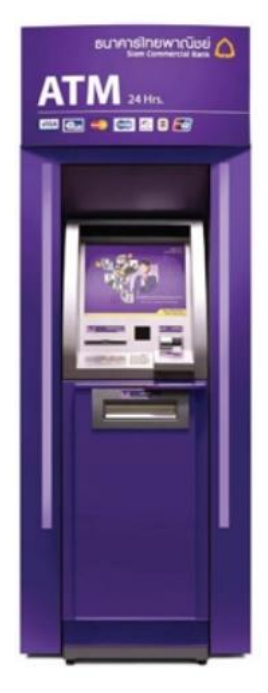

- 1. สอดบัตร ATM และใส่ PIN
- 2. กดปุ่ม "อื่นๆ"
- 3. กดปุ่ม "สมัครบริการ"
- 4. กดปุ่ม "หักบัญชีอัตโนมัติ"
- 5. กดปุ่มเลือกประเภทบัญชี ออมทรัพย์ / เดินสะพัด
- 6. กดปุ่ม "อื่นๆ"
- ระบุหมายเลงรหัส **"9010"** บริษัทหลักทรัพย์ ดาโอ (ประเทศไทย) จำกัด (มหาชน)
- 8. ระบุเลขที่อ้างอิง 1 / Customer No. **"ใส่หมายเลขบัญชีซื้องายหลักทรัพย์"**
- 9. ระบุเลขที่อ้างอิง 2 / Reference No. **"ใส่หมายเลขบัตรประจำตัวประชาชน**

#### 13 หลัก"

- 10.ตรวจสอบความถูกต้อง กดปุ่ม "ยืนยัน"
- 11.รับใบบันทึกรายการไว้เป็นหลักฐาน

DAOL SECURITIES (THAILAND) PUBLIC COMPANY LIMITED บริษัทหลักทรัพย์ คาโอ (ประเทศไทย) จำกัด (มหาชน)

87/2 CRC Tower, 9th, 18th, 39th, 52nd Floor, All Seasons Place, Wireless Road, Lumpini, Pathumwan, Bangkok 10330 TAX ID 0107561000234 เลขที่ 87/2 อาคารซีอาร์ซีทาวเวอร์ ชั้นที่ 9, 18, 39, 52 ออลซีชั่นส์เพลส ถนนวิทยุ แขวงลุมพินี เทศปทุมวัน กรุงแทพมหานคร 10330 เลขประจำคัวผู้เสียกาษีอากร 0107561000234

#### หนังสือยินยอมให้หักบัญชีเงินฝาก

# **DAOL**SEC

|                                                                         |                                             |                          | เงียนที่          |           |  |
|-------------------------------------------------------------------------|---------------------------------------------|--------------------------|-------------------|-----------|--|
|                                                                         |                                             |                          | õ                 | นที่      |  |
| เรียน ผู้จัดการธนาคาร_                                                  | ไทยพาณิชย์                                  | จำกัด (มหาชน) ("ธนาคาร") | สำนักงานใหญ่/สาขา |           |  |
| ง้าพเจ้า                                                                | บัตรประจำตัวประชาชน / หนังสือเดินทาง เลงที่ |                          |                   |           |  |
| เจ้างองบัญซีเงินฝากประเภท ออมทรัพย์ / กระแสรายวัน บัญชีเลงที่ (10 หลัก) |                                             |                          |                   |           |  |
| ชื่อบัญชี                                                               |                                             |                          |                   |           |  |
| สถานที่ติดต่อ เลงที่                                                    | ตรอก/ซอย                                    | ١                        | ถนน               | ตำบล/แขวง |  |
| อำเภอ/เvต                                                               | แกอ/เงตจังหวัด                              |                          | รหัสไปรษ          | ณีย์      |  |
| lns                                                                     |                                             | E-mail                   |                   |           |  |

มีความประสงค์ให้ธนาคารหักเงินจากบัญซีเงินฝากดิงกล่าวของข้าพเจ้า และนำส่งเงินดิงกล่าวโอนเข้าบัญซีเงินฝากของบริษัท และ/หรือ ติวแทนของบริษัท (ตามที่ระบุด้านล่างนี้) และ/หรือ บัญชีอื่นใดซึ่งบริษัทจะเปลี่ยนแปลงหรือกำหนดเพิ่มเติมในอนาคต เพื่อชำระหนี้ และ/หรือ บรรดาภาระผูกพันต่าง ๆ ตามจำนวนเงินที่ปรากฎในใบแจ้งหนี้ หรือระบบสื่อสาร ข้อมูลคอมพิวเตอร์ หรือข้อมูลอิเล็กทรอนิกส์ (Electronic Data) หรือคำสิ่งที่ธนาคารได้รับจากบริษัท และ/หรือ ติวแทนของบริษัท และ/หรือ บุคคลอื่นใดที่ได้รับแต่งตั้งหรือมอบหมายจากบริษัท ให้กระทำการแทน และ/หรือ ในนามของบริษัท

ทั้งนี้ ข้าพเจ้าตกลงชำระค่าบริการ และ/หรือ ค่าธรรมเนียม และ/หรือ ค่าใช้จ่ายอื่น ๆ ที่เกี่ยวกับการใช้บริการหักบัญชีดังกล่าวให้แก่ธนาคารตามที่ธนาคารกำหนด (ถ้ามี) โดย ยินยอมให้ธนาคารหักเงินจากบัญชีเงินฝากที่ระบุข้างต้น และ/หรือ บัญชีเงินฝากอื่นใดของข้าพเจ้าที่มีอยู่กับธนาคาร เพื่อชำระค่าบธิการ และ/หรือ ค่าธรรมเนียม และ/หรือ ค่าใช้จ่ายดังกล่าวได้

ในการหักเงินจากบัญซีเงินฝากของข้าพเจ้าเพื่อชำระหนี้ และ/หรือ บรรดาภาระผูกพันต่าง ๆ ให้แก่บริษัทดิงกล่าว หากปรากฏในภายหลังว่าจำนวนเงินที่ระบุในคำสั่งตามที่ธนาคาร ได้รับนั้นไม่ถูกต้อง และธนาคารได้ทำการหักเงินจากบัญซีเงินฝากของข้าพเจ้า ตามจำนวนที่ปรากฏในคำสั่งเรียบร้อยแล้ว ข้าพเจ้าตกลงที่จะคำเนินการเรียกร้องเงินจำนวนดิงกล่าวจากบริษัท โดยตรง ทั้งนี้ ข้าพเจ้าขอสละสิทธิในการเรียกร้อง หรือฟ้องร้องให้ธนาคารชดใช้ และ/หรือ คืนเงินที่ธนาคารได้หักและโอนเข้าบัญชีเงินฝากของบริษัท และ/หรือ เงินค่าบริการ และ/หรือ ค่าธรรมเนียม และ/หรือ ค่าใช้จ่ายอื่น ๆ ที่หักชำระให้แก่ธนาคาร (ถ้ามี) และข้าพเจ้ายอมธิบว่าธนาคารจะหักเงินจากบัญชีของข้าพเจ้าต่อเมื่อมีเงินในบัญชีเพียงพอในการหักบัญชีในขณะนั้น เท่านั้น และในการหักบัญชีเงินฝากดิงกล่าว ข้าพเจ้าไม่ประสงค์จะให้ธนาคารแจ้งการหักบัญชีแต่อย่างใด เนื่องจากข้าพเจ้าสามารถทราบธายการดิงกล่าวนั้นได้จากสมุดคู่ฝาก และ/หรือ STATEMENT ของธนาคาร และ/หรือ จากใบริบเงิน และ/หรือใบเสร็จรับเงินของบริษัทอยู่แล้ว

ในกรณีที่เอกสารหลักฐาน และเลขที่บัญชีเงินฝากที่ระบุในหนังสือนี้ ได้เปลี่ยนแปลงไปไม่ว่าโดยเหตุใดก็ตาม ข้าพเจ้าตกลงให้หนังสือยินยอมให้หักบัญชีเงินฝากฉบับนี้คงมีผลใช้ บังคับสำหรับบัญชีเงินฝากที่ได้มีการเปลี่ยนแปลงเอกสารหลักฐานหรือเลขที่บัญชีเงินฝากดังกล่าวได้ด้วยทุกประการ การขอให้หักบัญชีเงินฝากตามหนังสือนี้ให้มีผลใช้บังคับทันทีนับแต่วันทำ หนังสือนี้และให้คงมีผลบังคับต่อไปจนกว่าจะได้เพิกถอน โดยทำเป็นลายลักษณ์อักษรให้ธนาคารและบริษัททราบส่วงหน้าไม่น้อยกว่า 2 เดือน

งอแสดงความนิบถือ

| ลงชื่อ ×                                            | ผู้ให้ความยินยอม<br>ง                                         |  |  |  |
|-----------------------------------------------------|---------------------------------------------------------------|--|--|--|
| (/<br>(ตามที่ให้ไว้กับธนาคาร)                       |                                                               |  |  |  |
| สำหรับบริษัท                                        | สำหรับธนาคาร                                                  |  |  |  |
| บริษัทหลักทรัพย์ ดาโอ (ประเทศไทย) จำกัด (มหาชน)     | รับรองความถูกต้องของบัญชีเงินฝากและลายมือชื่อผู้ให้ความยินยอม |  |  |  |
| รับรองลายมือชื่อผู้ให้ความยินยอมเป็นลูกค้างองบริษัท |                                                               |  |  |  |
|                                                     |                                                               |  |  |  |
|                                                     |                                                               |  |  |  |
| ลงชื่อ Date                                         | ลงชื่อ Date                                                   |  |  |  |
| ()                                                  | ()                                                            |  |  |  |
|                                                     | ลายมือชื่อผู้รับมอบอำนาจสางา ระบุเลงที่บัตรพนักงาน            |  |  |  |

#### DAOL SECURITIES (THAILAND) PUBLIC COMPANY LIMITED บริษัทหลักทรัพย์ ดาโอ (ประเทศไทย) จำกัด (มหาชน)

87/2 CRC Tower, 9th, 18th, 39th, 52nd Floor, All Seasons Place, Wireless Road, Lumpini, Pathumwan, Bangkok 10330 TAX ID 0107561000234 เลขที่ 87/2 อาคารซีอาร์ซีกาวเวอร์ ชั้นที่ 9, 18, 39, 52 ออลซีซั่นส์เพลส ถนนวิทยุ แขวงลุมพินี เพลปทุมวัน กรุงเทพมหานคร 10330 เลขประจำคัวผู้เสียกาษีอากร 0107561000234